#### Pasos para autorizar transacciones desde interviewer linea web

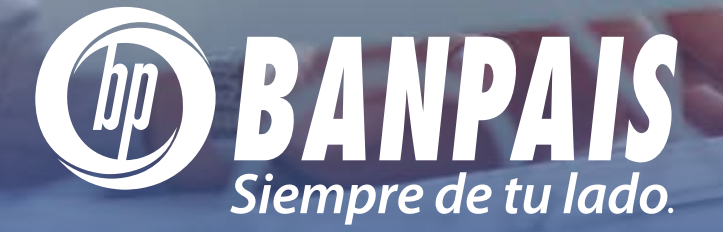

Una vez realizada la transacción, si esta tiene requisito de firma, te mostrará el siguiente mensaje: La Transacción fue trasladada al proceso de autorización, remítase al menú de Administración y Seguimiento de Transacciones.

| La transacción fue trasladada al proceso de autorizació    | n, remitase al menu de Administración y Seguimiento de Transacciones. |
|------------------------------------------------------------|-----------------------------------------------------------------------|
| Transferencias propias                                     |                                                                       |
| Confirmación de transferencia                              |                                                                       |
| Cuenta a debitar<br>0123456789123<br>Christopher Maldonado | Monto a debitar                                                       |
| Cuenta a acreditar<br>0123456789123<br>Alejandro Vivas     | Monto a acreditar<br>L. 400.00                                        |
| Comentario                                                 |                                                                       |
|                                                            |                                                                       |
|                                                            | Regresar                                                              |

### Dentro del menú de **Administración** selecciona la opción **Seguimiento de Transacciones**.

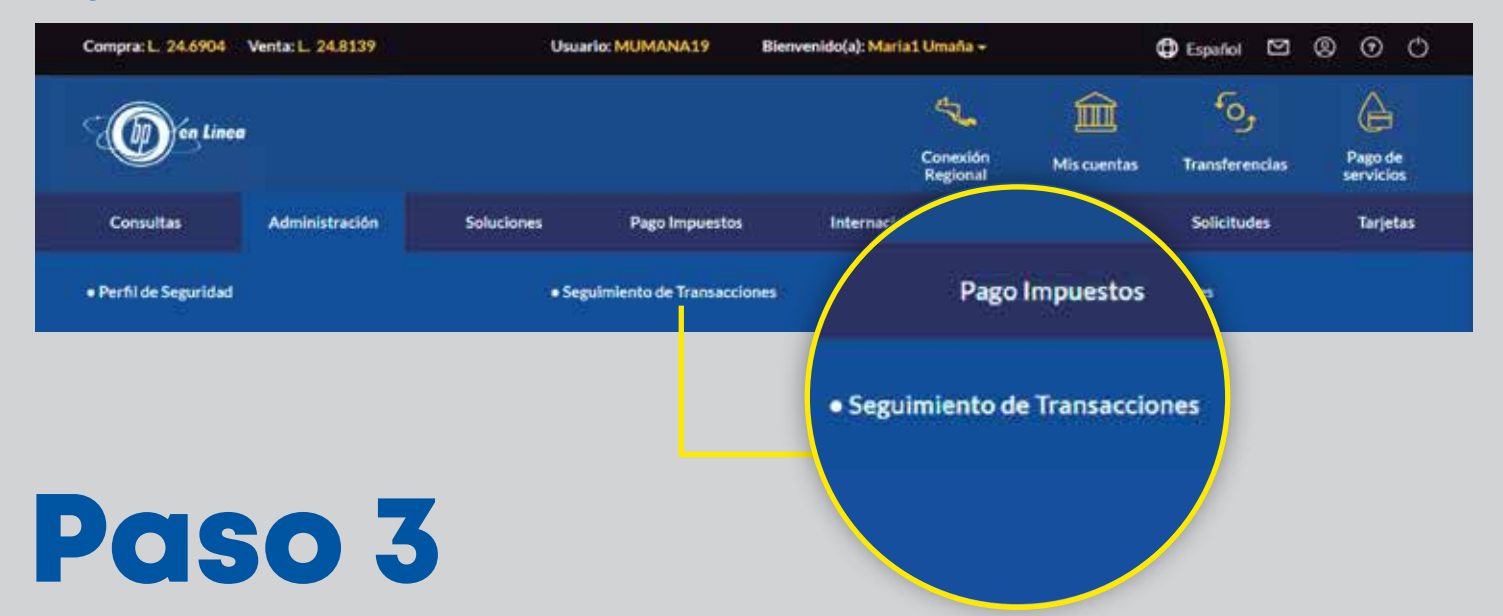

En la primera pestaña **Ingresadas** encontrarás las transacciones que hayas realizado y que estén pendientes de autorización por las firmas autorizadas. Selecciona la (s) transacción (es) y presionar **Enviar**.

| 0              | Las opciones "Eliminar" y "Enviar" permiten | el procesamiento de operac | iones múltiples. Para | i utilizar esta fu | ncionalidad debes | marcar más de una opción. |            |
|----------------|---------------------------------------------|----------------------------|-----------------------|--------------------|-------------------|---------------------------|------------|
| Segui<br>Envio | imiento de firmas<br>de transacciones       |                            |                       |                    |                   |                           |            |
|                |                                             |                            |                       |                    |                   |                           |            |
|                | () Ingresadas                               | 1                          | O Por Auto            | rizar              |                   | ⊘ Autorizadas             |            |
|                | Rósaunda cónida                             |                            |                       |                    |                   |                           |            |
|                | Busca tu transacción                        |                            |                       |                    |                   |                           |            |
|                |                                             |                            |                       |                    |                   |                           |            |
|                | Transacciones ingresadas                    |                            |                       |                    |                   | Ordenar                   | por fechas |
|                | AUTHULTIPLE FECHA CREACHON                  | TRANSACCIÓN                | FERENCIA              | MONEDA             | MONTO             | USUARIO CREACIÓN          | OPCIONES   |
|                | 09/11/2022                                  | Transf Cuentas Propias     | yDe38Ymr7fVc          | L                  | 400.00            |                           | -          |
|                |                                             |                            |                       |                    |                   |                           |            |
|                |                                             |                            |                       | Elimina            | ır                | Enviar                    |            |

**Nota:** Para visualizar el detalle o modificar la transacción selecciona el botón **Opciones**.

| 02/11/2022 Transf Cuentas Propias L 400.00 SELECCIONA UNA OPCIÓN | AUTMULTIPLE | FECHA CREACION | TRANSACCION             | REFERENCIA | MONEDA | MONTO  | USUARIO CREACIÓN                                  | OPC, ONES |
|------------------------------------------------------------------|-------------|----------------|-------------------------|------------|--------|--------|---------------------------------------------------|-----------|
| VER DETALLE<br>MODIFICAR                                         |             | 03/11/2022     | Transf. Cuentas Proplas |            | L      | 400.00 | SELECCIONA UNA OPCIÓN<br>VER DETALLE<br>MODIFICAR | Θ         |

# Paso 4

Confirma el envío de la transacción a la bandeja **Por Autorizar**. Presiona botón **Enviar**.

| Cuenta a debitar                       | Monto a debitar   |           |
|----------------------------------------|-------------------|-----------|
| 0123456789123<br>Christenber Maldenade | L. 500.00         |           |
| Christopher Maldonado                  |                   |           |
| Cuenta a acreditar                     | Monto a acreditar |           |
| 0123456789123                          | L. 500.00         |           |
| Alejandro Vivas                        |                   |           |
| Comentario                             |                   |           |
| South Barriel Par                      |                   |           |
|                                        |                   |           |
|                                        |                   |           |
|                                        | Regresor          | Equiar    |
|                                        | Negresar          | Ellividi. |
|                                        |                   |           |

En la pestaña **Por Autorizar** se encontrarán las transacciones pendientes de autorizar, cada usuario autorizador debe ingresar a esta sección para completar los requisitos de firma que se establecieron de acuerdo a la solicitud del servicio. Una vez completada la (s) firma (s) requerida (s) pasará a la sección autorizadas.

Selecciona la (s) transacción (es) y presionar Autorizar.

| ⊕ Ingresadas                |                         | () Por Auto | rizar  | J      | ⊘ Autorizadas     |
|-----------------------------|-------------------------|-------------|--------|--------|-------------------|
| Búsqueda rápida             |                         |             |        |        |                   |
| Busca tu transacción        |                         |             |        |        |                   |
| Autorización de transaccio  | ones                    |             |        |        | Ordenar por fecha |
| AUT.MULTIPLE FECHA CREACIÓN | TRANSACCIÓN             | REFERENCIA  | MONEDA | MONTO  |                   |
| 03/11/2022                  | Transf. Cuentas Propias |             | L      | 500.00 |                   |
|                             |                         |             |        |        |                   |

**Nota:** Presiona el botón de **Opciones** si deseas ver que usuarios han autorizado la transacción y así identificar las firmas que tienes pendientes.

En pestaña **Autorizadas** se encontraran las transacciones listas para aplicarse. Selecciona la (s) transacción (s) y presiona en el botón Procesar. ¡Listo! tu operación se realizó correctamente.

|              | ⊕ Ingresadas    | ]                       | ③ Por Autorizar |        |        | ⊘ Autorizadas    |            |  |
|--------------|-----------------|-------------------------|-----------------|--------|--------|------------------|------------|--|
| Búsqueda ráp | oida            |                         |                 |        |        |                  |            |  |
| Busca tu tra | nsacción        |                         |                 |        |        |                  |            |  |
| Transaccior  | nes autorizadas |                         |                 |        |        | Ordenar          | por fechas |  |
| AUTMULTIPLE  | FECHA CREACIÓN  | TRANSACCIÓN             | REFERENCIA      | MONEDA | MONTO  | USUARIO CREACIÓN | OPCIONES   |  |
|              | 63/11/2022      | Transf. Cuentas Propias | yDS38Ymr7fVc    | (L     | 500.00 | MUMANA19         | 0          |  |
|              |                 |                         |                 |        |        |                  |            |  |

**Nota:** En caso de presentarse algún error al momento de procesar, verifica la sección de mensajes en la parte superior de la pantalla

| ×.         |                        |            |                    |                      |                 |            | art, 247253    | Congra L. 24.5925 We |
|------------|------------------------|------------|--------------------|----------------------|-----------------|------------|----------------|----------------------|
| 66<br>2002 | fog.<br>Transferencies | An current | Constant<br>Report |                      |                 |            |                | (D) in tase          |
| Tarjetar   |                        | Sedera.    | Querations         | <b>Second Second</b> | Fage imposed in | Solutionen | Administration | Constant             |
|            | den                    | Seletion   | Queratorea         | <b>Manufacture</b>   | Page impossion  | Solutions  | Administration | Constant             |

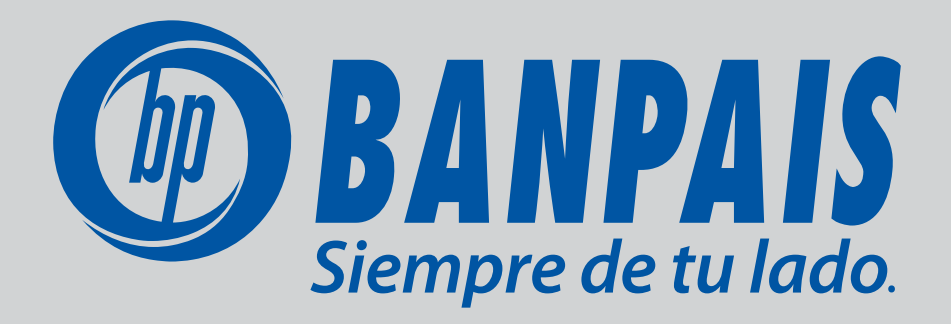